# RateMux C6920에서 IP 주소를 검색하고 변경하 는 방법

#### 목차

<u>소개</u> <u>시작하기 전에</u> <u>표기 규칙</u> <u>사전 요구 사항</u> <u>사용되는 구성 요소</u> <u>RateMux에 연결하는 방법</u> <u>하이퍼터미널을 사용하는 연결 절차</u> <u>connect.exe 프로그램을 사용한 연결 절차</u> <u>RateMux에서 IP 주소를 검색하는 방법</u> <u>RateMux의 전원 PC 카드에서 IP 주소를 변경하는 방법</u> <u>관련 정보</u>

### <u>소개</u>

이 문서에서는 Cisco 6920 RateMux의 IP 주소를 검색하거나 변경하는 방법에 대한 절차를 제공합 니다.

**참고:** 이 문서의 정보는 Cisco RateMux 버전 2.5를 기반으로 합니다. RateMux 6920에 대한 설명은 <u>데이터 시트 - Cisco 6920 RateMUX Advanced MPEG-2 Multiplexer를</u> 참조하십시오.

**참고:** Cisco RateMux 버전 2.3 이후에는 6920에 고정 IP 주소가 10.0.0.200으로 제공됩니다. 이는 Cisco 라우터의 초기 구성을 용이하게 하기 위한 것입니다.이전 버전을 실행 중인 경우 이 문서에서 는 RateMux<u>에서 IP 주소를 검색하는 방법에</u> 대해 설명합니다.

# <u>시작하기 전에</u>

#### <u>표기 규칙</u>

문서 규칙에 대한 자세한 내용은 <u>Cisco 기술 팁 표기 규칙</u>을 참조하십시오.

#### <u>사전 요구 사항</u>

이 문서의 독자는 다음 내용을 숙지해야 합니다.

• 디지털 프로그래밍

- 위성 수신기
- 인코더

- MPEG-2 전송
- QAM(Quadrature Amplitude Modulation)
- DHEI(Digital Headend Interface)
- 디지털 비디오 방송-비동기 직렬 인터페이스(DVB-ASI) 표준
- 선택적 비트 속도 감소

#### <u>사용되는 구성 요소</u>

이 문서의 정보는 아래 소프트웨어 및 하드웨어 버전을 기반으로 합니다.

- PowerPC 카드가 장착된 Cisco RateMux 6920
- PC에 로드된 소프트웨어 connect.exe 및/또는 하이퍼터미널
- 이더넷 크로스오버 케이블

이 문서의 정보는 특정 랩 환경의 디바이스를 토대로 작성되었습니다.이 문서에 사용된 모든 디바 이스는 초기화된(기본) 컨피그레이션으로 시작되었습니다.라이브 네트워크에서 작업하는 경우, 사 용하기 전에 모든 명령의 잠재적인 영향을 이해해야 합니다.

### <u>RateMux에 연결하는 방법</u>

PowerPC 카드에는 이더넷 포트 하나와 디버그 포트 하나가 있습니다.이 두 포트를 사용하여 RateMux에 액세스할 수 있습니다.아래의 그림 1을 참조하십시오.

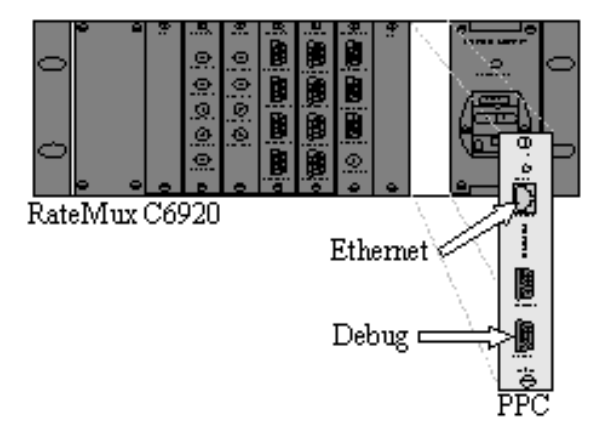

그림 1:Cisco RateMux 6920 디지털 비디오의 PowerPC 카드

다음 두 섹션에서는 <u>하이퍼터미널</u> 및 <u>connect.exe 프로그램</u>을 모두 사용하여 RateMux에 연결하는 방법에 대해 설명합니다.

#### <u>하이퍼터미널을 사용하는 연결 절차</u>

하이퍼터미널을 사용하여 RateMux에 연결하려면 아래 지침에 따릅니다.

1. 직렬 케이블 **RS232**를 PowerPC 카드의 디버그 포트에서 PC의 직렬 포트에 연결합니다.**참고:** 터미널 포트는 사용되지 않습니다

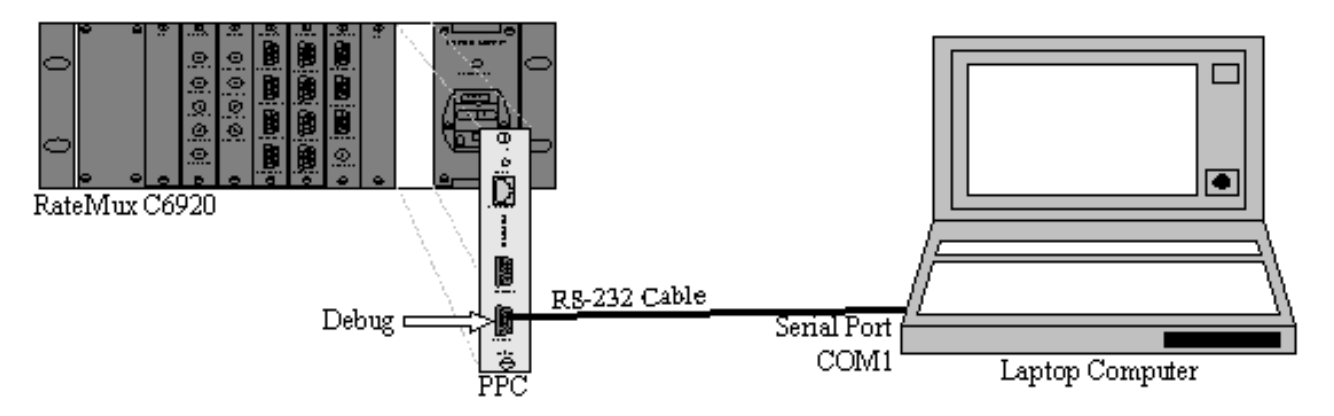

그림 2:하이퍼터미널을 사용하는 연결 토폴로지

2. 다음 설정으로 COM1에서 하이퍼터미널 세션을 시작합니다.초당 비트 = **57600**데이터 비트 = 8패리티 = **없음**정지 비트 = **1**흐름 제어 = **없음**그림 3은 하이퍼터미널 설정의 그림을 보여줍니

| <u>B</u> its per secon | d: 57600 | •                |  |
|------------------------|----------|------------------|--|
| <u>D</u> ata bi        | s: 8     | •                |  |
| Pari                   | y: None  | •                |  |
| <u>S</u> top bi        | s: 1     | •                |  |
| <u>F</u> low contr     | ol: None |                  |  |
|                        | -        | Bestore Defaults |  |

- 3. RateMux 전원을 **끕니다**.
- 4. 하이퍼터미널을 시작합니다.
- 5. 하이퍼터미널 메뉴 모음에서 통화를 선택합니다.
- 6. RateMux의 전원을 켜십시오.
- 7. RateMux를 켜면 10초 이내에 하이퍼터미널 통화 메뉴에서 연결을 선택합니다.
- 8. 하이퍼터미널 화면의 열린 창에서 마우스 커서를 클릭합니다.
- 9. Enter **를** 클릭하거나 연결이 설정될 때까지 초당 약 한 번 공백 표시줄을 클릭합니다.처음 몇 줄은 Cisco 6920에서 사용 중인 BootLoader 수정 번호 및 IP 및 이더넷 MAC 주소를 보여줍니 다.아래의 그림 4를 참조하십시오

| 🏀 raatemux - HyperTe                                                                                                    | erminal                                                                                         |                                                                       |               |       |      |                                       |
|----------------------------------------------------------------------------------------------------|-------------------------------------------------------------------------------------------------|-----------------------------------------------------------------------|---------------|-------|------|---------------------------------------|
| Eile Edit ⊻iew ⊆all I                                                                                                    | ransfer Help                                                                                    |                                                                       |               |       |      | · · · · · · · · · · · · · · · · · · · |
| 0 2 3 0                                                                                                    | 8                                                                                               |                                                                       |               |       |      |                                       |
| INFO: V-Bits<br>Ethernet add<br>IP address:                                                                                              | s Boot 2<br>dress: 0<br>10.0.0.                                                                 | 20<br>Q:d0:d4:0<br>1978                                               | 10:02:5c      | I     |      | *                                     |
| Port number<br>DRAM Size: 3                                                                                                    | : 2047<br>33554432                                                                              |                                                                       |               |       |      |                                       |
| INFO: POST                                                                                                    | bassed.                                                                                         |                                                                       |               |       |      |                                       |
| V-BITS BOOT                                                                                                    | MENU                                                                                            |                                                                       |               |       |      |                                       |
| STANDALONE I                                                                                                    | NODE                                                                                            |                                                                       |               |       |      |                                       |
| A: Download<br>B: Upload B<br>C: Environme<br>D: Diagnost<br>F: Easy Chas<br>G: Erase App<br>M: Manufact<br>R: Restart M<br>Q: Quit to M | Boot Co<br>oot Code<br>ent Para<br>ics<br>ssis Dow<br>plicatio<br>uring Me<br>Board<br>Applicat | de Firmwa<br>Firmware<br>meters Ar<br>nload<br>n Configu<br>nu<br>ion | re<br>d FLASH | l Par | titi | ons                                   |
| ×                                                                                                    | <u>.</u>                                                                                        | -                                                                     |               |       | -    |                                       |
| Connected 0:00:50                                                                                                    | Auto detect                                                                                     | 57600 8-N-1                                                           | SCROLL        | CAPS  | NUM  | Capture //                            |

그림 4:RateMux의 전원을 껐다가 다시 켜면 하이퍼터미널에 표시

#### connect.exe 프로그램을 사용한 연결 절차

RateMux에 액세스하는 또 다른 방법은 connect.exe 프로그램을 시작하는 것입니다.Cisco에서는 데스크톱 또는 PC에 이 프로그램의 바로 가기를 설치하는 것이 좋습니다.Connect.exe는 이더넷을 통해 PC에서 RateMux로의 연결을 설정합니다.네트워크 연결 또는 크로스오버 이더넷 케이블을 사 용하여 이를 수행할 수 있습니다.아래의 그림 5를 참조하십시오.

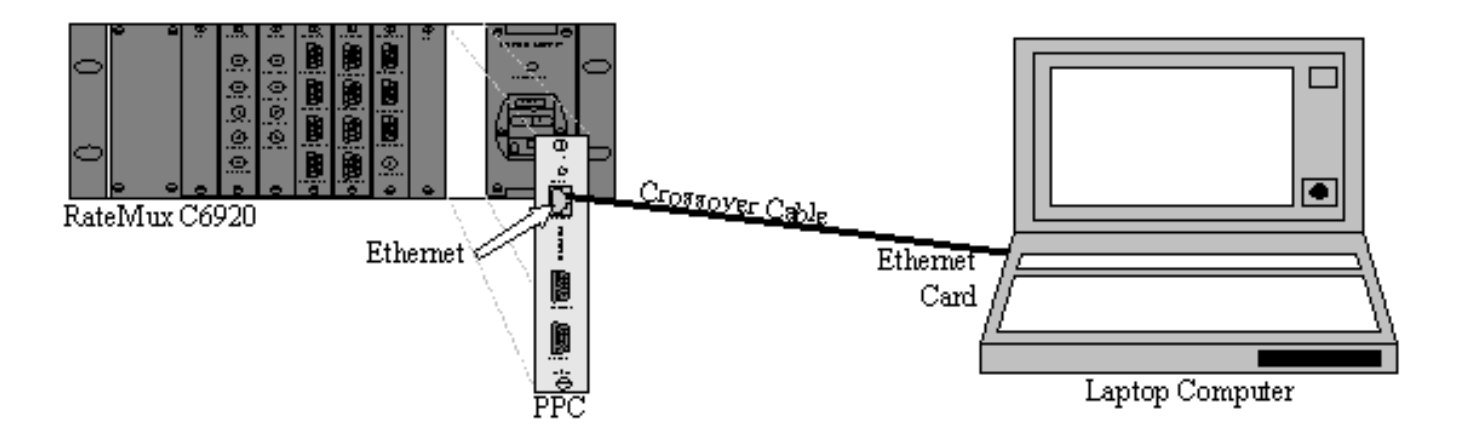

그림 5:이더넷 포트 및 connect.exe 프로그램을 사용하여 연결

참고: 크로스오버 케이블이 없으면 공통 허브에 연결된 두 개의 직선 케이블을 사용할 수 있습니다.

크로스오버 케이블 또는 허브를 사용하는 동안:

• PC의 IP 주소와 RateMux가 동일한 서브넷에 있는지 확인합니다.

• PC에 올바른 게이트웨이가 정의되어 있는지 확인하십시오.

이를 위해 PC의 TCP/IP 속성을 변경할 수 있습니다.

물리적으로 연결되면 다음 단계를 사용하여 통신을 설정합니다.

1. RateMux 전원을 **끕니다**.

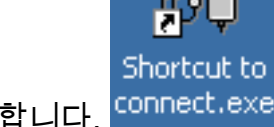

- 2. 아이콘을 두 번 클릭하여 connect.exe 프로그램을 시작합니다. <sup>connect.</sup>
- 3. Connection(연결)을 클릭합니다.
- 4. Connection Menu(연결 메뉴) 아래에서 **Connect(연결**)를 클릭하고 RateMux의 IP 주소를 입력 한 다음 **OK(확인)**를 클릭합니다.
- 5. RateMux의 전원을 켜십시오.
- 6. 열린 창에서 커서를 클릭하고 연결이 설정될 때까지 Enter 또는 스페이스 바를 누릅니다.그림 6은 연결이 설정된 후 connect.exe 창을 보여줍니다

V-Bits, Inc. - Connect v1.9 File Connection Log View Help :D 2 2 Y ж. INFO: U-Bits Boot 220 Ethernet address: 00:d0:d4:00:02:5d IP address: 10.0.0.178 Port number: 2047 DRAM Size: 33554432 INFO: POST passed. V-BITS BOOT MENU STANDALONE MODE A: Download Boot Code Firmware B: Upload Boot Code Firmware C: Environment Parameters And FLASH Partitions D: Diagnostics F: Easy Chassis Download G: Erase Application Configuration M: Manufacturing Menu R: Restart Board Q: Quit to Application Enter letter to select ... 1 NUM . Ready

그림 6:RateMux에 연결한 후 Connect.exe 창

### RateMux에서 IP 주소를 검색하는 방법

일반적으로 고유한 IP 주소는 RateMux에 있는 PowerPC 모듈에 할당됩니다.지정된 IP 주소는 네트 워크 10.0.0.0에 있습니다. 웹 브라우저는 이 사전 할당된 IP 주소를 사용하여 Cisco 6920과 독점적 으로 통신합니다.이 IP 주소는 Cisco 6920의 레이블에 인쇄되어 있습니다.

**참고:** 버전 2.3 이상의 경우 RateMux는 기본 IP 주소 10.0.0.200과 함께 제공됩니다.

Cisco 6920에는 IP 주소 레이블이 없는 경우가 있습니다.IP 주소를 확인하려면 다음 절차를 따르십 시오.

- 1. RateMux에 연결하려면 <u>하이퍼터미널 절차</u>의 단계를 수행합니다.
- 2. 연결이 설정되면 출력의 두 번째 줄에 IP 주소가 나타납니다.<u>그림 4</u>에 표시된 예에서 IP 주소 는 10.0.0.178입니다.

## RateMux의 전원 PC 카드에서 IP 주소를 변경하는 방법

대부분 원격으로 RateMux에 액세스하는 것이 좋습니다.그러나 미리 정의된 주소가 네트워크 구성 표에 없을 수 있습니다.일반적으로 IP 주소는 255.0.0.0과 게이트웨이 10.0.0.1의 마스크로 10.0.0.0 네트워크에 나타납니다. 255.255.255.0과 10.0.0.6의 게이트웨이가 있는 것도 일반적입니다.

이 경우 PowerPC 카드의 IP 주소를 변경하는 것이 좋습니다.이 작업은 하이퍼터미널 또는 connect.exe를 통해 수행할 수 있습니다.그러나 하이퍼터미널을 사용하는 것이 좋습니다 .connect.exe를 사용할 때 먼저 PC의 TCP/IP 설정이 RateMux와 동일한 서브넷에 있도록 설정해야 합니다.이 IP 주소를 변경할 때 연결을 받으려면 PC에서 TCP/IP 설정을 한 번 더 설정해야 합니다.

- 1. 하이퍼터미널 <u>절차</u>를 사용하여 RateMux에 <u>연결합니다</u>.
- 연결이 설정되면 <u>그림 4</u>의 메뉴<u>와</u> 유사한 메뉴가 나타납니다. 메뉴에서 다음 세 가지 옵션 순 서를 선택합니다.선택 C:환경 매개변수 및 FLASH 파티션.선택 B:환경 구성.선택 B:환경 매개 변수 변경.
- 3. 그런 다음 여러 매개변수를 입력하라는 메시지가 표시됩니다.다음 중 하나만 변경하면 됩니다 .게이트웨이넷마스크IPADDR다른 매개변수의 경우 Enter **키를 누릅니다**.이 예에서는 다음을 변경합니다.172.22.86.1에 대한 게이트웨이넷마스크에서 255.255.254.0IPADDR -172.22.87.6
- 4. 유형 S:환경 매개변수를 플래시에 저장하여 컨피그레이션을 저장합니다.
- 5. 유형 A:List Environment Parameters RateMux의 설정을 보는 데 사용되는 현재 컨피그레이 션을 봅니다.

### <u>관련 정보</u>

- <u>필드 알림:Cisco 6920 RateMux PowerPC 카드 정지</u>
- 데이터 시트 Cisco 6920 RateMUX Advanced MPEG-2 Multiplexer